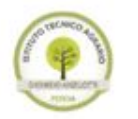

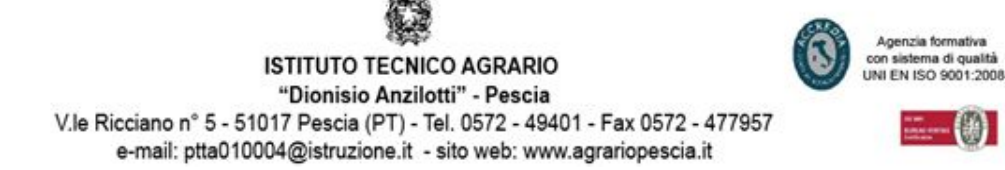

## MANUALE ATTIVAZIONE ACCOUNT "G Suite for Education"

1- Tramite un browser (Chrome o Firefox) andare sul sito dell'Istituto www.agrariopescia.edu.it Una volta caricata la home page del sito, cliccare sull'immagine "G Suite for Education" (in figura indicata dalla freccia rossa).

| 🛞 Istituto Tecnico Agrario 💈 🗙 🖉 Istituto                     | Tecnico Agrario S 🗙                                                                                                    |                                                                                                    |                                                                                                    | ≐ – o ×     |
|---------------------------------------------------------------|----------------------------------------------------------------------------------------------------|----------------------------------------------------------------------------------------------------|----------------------------------------------------------------------------------------------------|-------------|
| $\leftarrow$ $\rightarrow$ C $\odot$ www.agrariopescia.gov.it |                                                                                                    |                                                                                                    |                                                                                                    | ☆ 🖾 🗣 🌀 📣 🗄 |
| 🚻 App   G Console di amministra 🛛 🔏 Home                      | 🚰 Moduli IT Security                                                                                                    |                                                                                                    |                                                                                                    |             |
|                                                               | February 4, 2017 REGISTRO ONLINE EVENTI NEWS                                                                                  |                                                                                                    |                                                                                                    |             |
|                                                               | POCA DISCUSSION                                                                                                    | ISTITUTO TECNICO AGRA<br>VIALE Riociano, 5 - 51017 PESCIA (PT<br>EMAIL: pita010004@istruzione.it - PEC: pi                 | RIO STATALE "D. ANZILOTTI"<br>) - TEL: 0572 - 49401 - FAX: 0572 - 477957<br>tta010004@pec.istruzione.it - C.F. 81002770477 |             |
|                                                               | HOME L'ISTITUTO FAMIGLIE                                                                                                    | STUDENTI DOCENTI ATA REGI                                                                                                  | ISTRO ONLINE FOTO CONTATTI                                                                                                 |             |
| 0                                                             | EVENTI IN PRIMO PIANO                                                                                                    |                                                                                                    | ISCRIZIONI<br>on-iine 2016/17                                                                                              |             |
| €<br>T                                                        | MENT                                                                                                    | E_                                                                                                    | G Suite for Education                                                                                                    |             |
| m. 6.                                                         | SUCCESSO DELL'ULTIMO OPENLA<br>In occasione dell'ultimo Open Lab dell'Istitu<br>gennaio, i ragazzi che sono venuti a visitare | B DELL'ISTITUTO<br>ato Agrario Anzilotti, domenica 29<br>La scuola                                                         | CORSO POTATURA DELL'OLIVO<br>ISCRIZIONE ONILINE                                                                            |             |
|                                                               | NEWS                                                                                                    | EVENTI 🗖 🔊                                                                                                    | CERCA NEL SITO                                                                                                    | ( PA        |
|                                                               | ECDL                                                                                                    | to Teonico Agrario "D. Arzilotti" - viale Ricciano 5, Pe<br>hatter Cardoaccore - Osposie del Vadrinoce, Pesca - US, Disona | COMUNICATIONI                                                                                                    |             |

2- Nella nuova pagina inserire la vostra utenza che trovate nel foglio che vi è stato consegnato (es.
Per i dipendenti volta.alessandro@agrariopescia.edu.it, invece per gli studenti volta.alessandro@studenti.agrariopescia.edu.it ). Inserita l'utenza premere il pulsante "

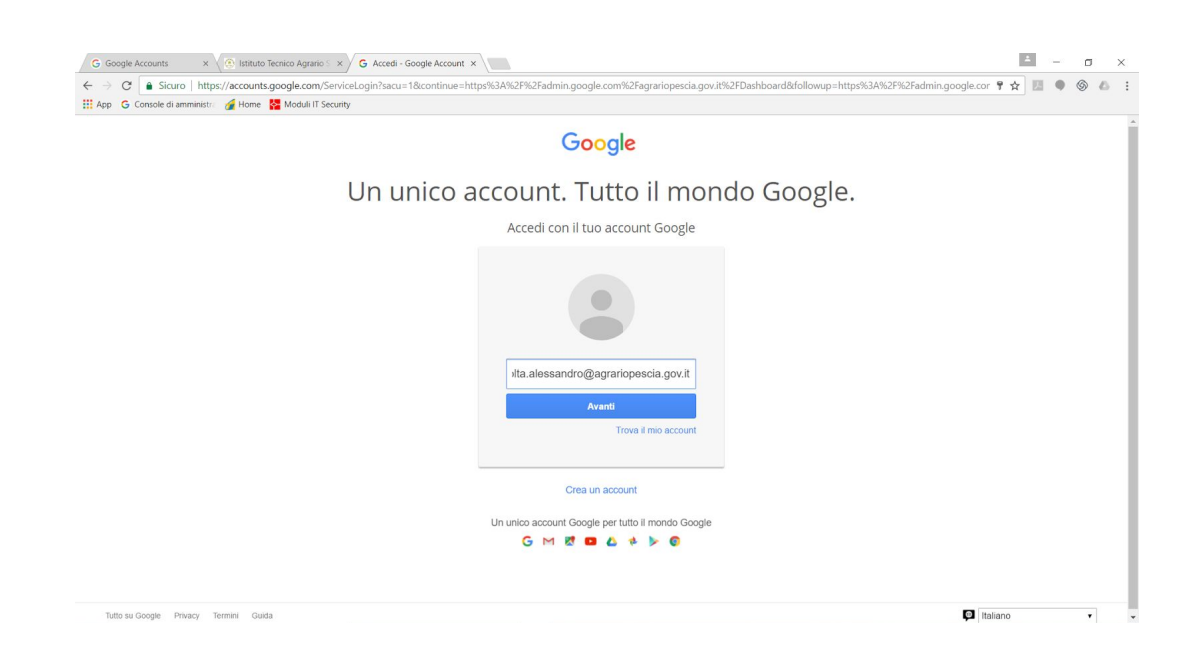

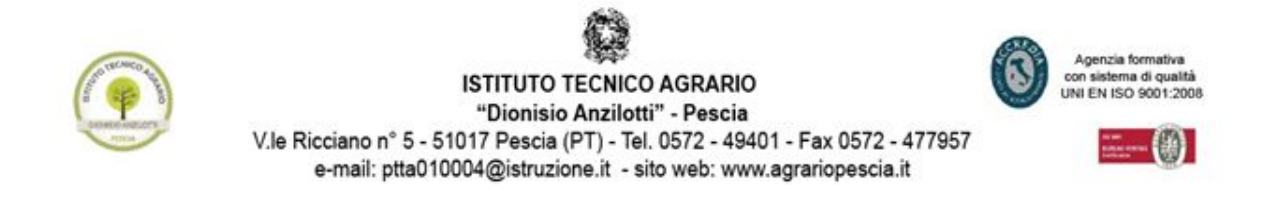

## 3- Nella nuova pagina inserire la password provvisoria, che trovate sempre scritta nel foglio che vi è stata consegnato, una volta inserita premere il pulsante " Accedi ".

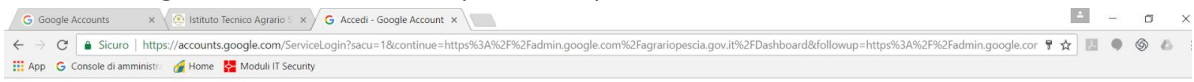

Google

## Un unico account. Tutto il mondo Google.

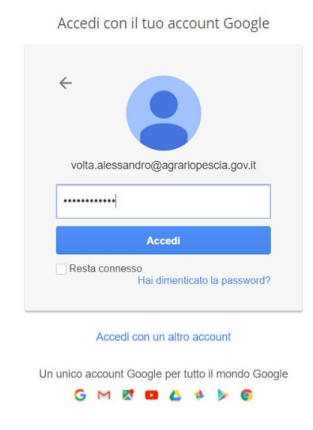

## 4- Apparirà la seguente pagina:

| p G Console di amministra 🌈 Home 🚰 Moduli IT Ser | recularity gaptustos: continue-inclosizo A vice rizerauming ougle contrive ragranto pesta govie vice robshiolai udoservice - ceraneroccheck<br>unity                                                                                                    | abomans-youtubec 1 1 |  |  |
|--------------------------------------------------|----------------------------------------------------------------------------------------------------|----------------------|--|--|
|                                                  | Google                                                                                                    |                      |  |  |
|                                                  | Benvenuto nel tuo nuovo account                                                                                                    |                      |  |  |
|                                                  | Benvenuto nel tuo nuovo account volta alessandro@agranopescia govit. L'account è compatibile con<br>tanti servizi Google, ma è il tuo amministratore di agranopescia govit. L'account è compatibile con<br>accedere. Per suggentiment sul'utilizzo del tuo nuovo account, visita il Centru sistemza di Google.<br>Quando utilizzi servizi Google, il tuo amministratore di dominio ha accesso ai dati del tuo account<br>volta alessandro@agranopescia govit, inclusi i dati memorizzati sul'account nei servizi Google. Puoi<br>avere uteriori informazioni qui oppure legendo le nome sulta lavo ognizizzazione, se<br>della dissinguita di lavo anti all'atto quando vuoi il tuo nome utente e l'immagine del protio<br>serve uteriori informazzati da una constitui d'altrici quando vuoi il tuo nome utente e l'immagine del protio<br>ti consentono di verificare di avere scello l'account desiderato.<br>Se la tua organizzazione ti da accesso ai servizi principali di G Suite, il fuo utilizzo di tali servizi è<br>regolato dal contrato. Suite dell'organizzazione Tuti di la di reservizi di cogle attivati<br>dall'amministratore ("Gervizi aggiuntifi") sono a tua disposizione ai sensi dei lemmari<br>specifici del servizo. Inte utilizzo dei servizi a protezione sensi dei lemmari<br>specifici del servizi o tuto que vizi aggiuntifici protezio aggiuntifizzione ad della deminini<br>specifici del servizo. Inte utilizzo dei servizi a construitazione della monte structure<br>fraccettazione dei termini specifici dei servizi aggiutato inclustore dei fammari<br>specifici dei servizo. Inte utilizzo dei servizi aggiutato inclustore dei tautorizza ad accettore ostitusce<br>fraccettazione di derono degigneri appenzia aggiutatori.<br>Fai clici su' Accetto" sotto per indicare di aver compreso la descrizione dei funzionamento dei tuo<br>accutari volta alessandro@aggiutariopescia govit, nonche di accettare i Termini di servizo di Google e le<br>Norme sulta privacy di Google. |                      |  |  |
|                                                  | Accetta                                                                                                    |                      |  |  |
|                                                  |                                                                                                    |                      |  |  |
|                                                  |                                                                                                    |                      |  |  |
| Soogle Privacy Termini Impostazioni account      |                                                                                                    | Italiano             |  |  |

Leggere l'informativa e premere il pulsante " Accetta ".

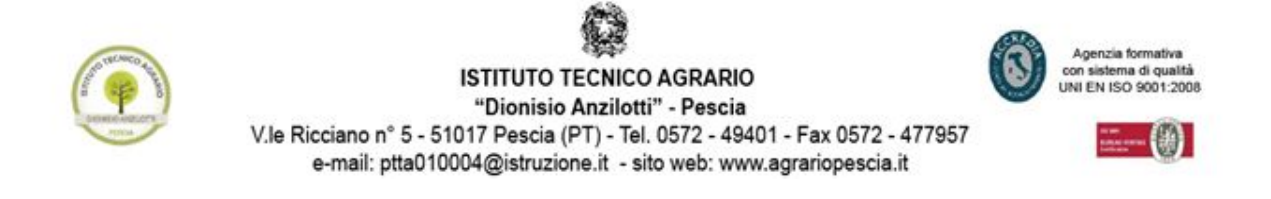

5- Nella nuova pagina, vi verrà chiesto di inserire la nuova password che desiderate usare. Inserire nelle due caselle la nuova password e poi premere il pulsante " Cambia password ".

| C Google Accounts x 🐼 Isthuto Tecnico Agrario: x G Cambia password x                                                                                                    | 1       | -   | o | × |
|----------------------------------------------------------------------------------------------------|---------|-----|---|---|
| C Sicuro   https://accounts.google.com/speedbump/changepassword?continue=https%3A%2F%2Fadmin.google.com%2Fagrariopescia.gov.it%2FDashboard&service=CPanel&checkedDomains=yr | • ¶ ☆ [ | . • | 6 | ۵ |
| 👯 App 💪 Console di amministri 🥻 Home 🤮 Moduli IT Security                                                                                                    |         |     |   |   |
| Google                                                                                                    |         |     |   |   |
| Cambia la password di                                                                                                    |         |     |   |   |
| volta.alessandro@agrariopescia.gov.it                                                                                                    |         |     |   |   |
| Leggi ulteriori informazioni sulla scelta di una password<br>sicura                                                                                                    |         |     |   |   |
|                                                                                                    |         |     |   |   |
|                                                                                                    |         |     |   |   |
| Scegli una nuova password sicura che<br>non utilizzi per altri siti web.                                                                                                    |         |     |   |   |
| [Crea password                                                                                                    |         |     |   |   |
| Conferma password                                                                                                    |         |     |   |   |
| Cambia password                                                                                                    |         |     |   |   |
|                                                                                                    |         |     |   |   |
|                                                                                                    |         |     |   |   |
|                                                                                                    |         |     |   |   |
| Gooale Privacy Termini                                                                                                    | aliano  |     | , |   |

6- Se avete eseguito correttamente le operazioni precedenti, vi verrà visualizzata la seguente pagina:

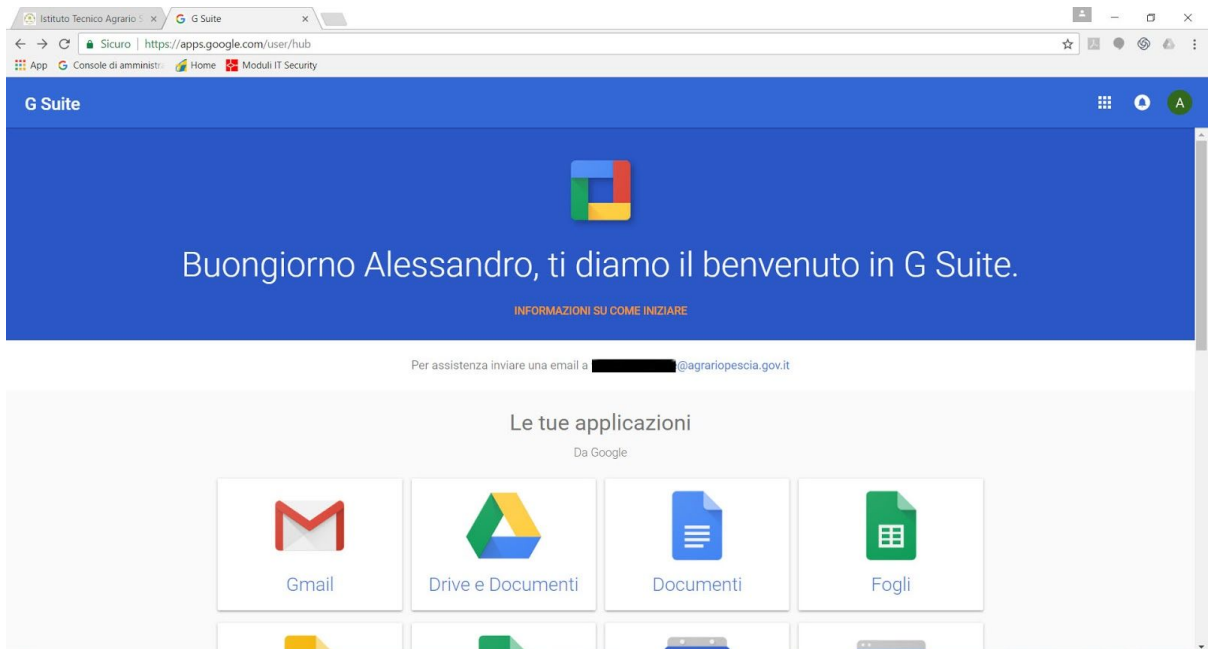

In caso di problemi potete contattare animatoredigitale@agrariopescia.edu.it .